# ИНСТРУКЦИЯ ПО РАЗВЁРТКЕ ОБЛАЧНОГО КОНТРОЛЛЕРА WIRCON

## МИНИМАЛЬНЫЕ СИСТЕМНЫЕ ТРЕБОВАНИЯ

OC Ubuntu не ниже версии 20.04 LTS. Необходимо наличие в системе ПO docker-се и dockercompose.

## ОПИСАНИЕ СИСТЕМЫ

Контроллер Wircon представляет из себя систему, состоящую из четырёх ключевых элементов:

- CWMP-сервер;
- База данных MongoDB;
- Веб-сервер Wircon, также включающий в себя DHCP-сервер и сервер Radius;
- Сервер nginx.

Все элементы системы контейнеризированы в среде Docker. Это значит, что запуск каждого элемента подразумевает создание и запуск docker-контейнера в головном хосте. Каждый контейнер наследует сетевой интерфейс родительского хоста (в т.ч. МАС-адрес).

## подготовка

Для корректной развёртки все действия, описанные в данном руководстве, следует выполнять из-под привилегированного пользователя root или из-под пользователя, наделённого правом временного повышения привилегий с помощью механизма sudo. Архив wircon.tar.gz необходимо разместить на рабочем хосте в директории /opt.

Примечание: разместить архив можно в любом месте, но для удобства данное руководство будет включать конкретные пути, опираясь на установку в директорию /opt.

Далее следует извлечь содержимое архива:

cd /opt

sudo tar xf wircon.tar.gz

По результатам этих действий должна появиться директория wircon со следующей структурой:

- Скрипт wircon.sh. Служит для развёртки и управления состоянием контроллера.
- Директория images. Содержит в себе готовые к развёртке образы серверов;
- Директория volumes. Содержит в себе часть рабочих компонентов и конфигурационных файлов системы.

Получить подсказку по доступным режимам работы скрипта wircon.sh можно, если просто запустить его без какого-либо аргумента, с аргументом -h или с аргументом —help . Запускать скрипт следует из папки wircon:

cd /opt/wircon

./wircon.sh

## УСТАНОВКА И УДАЛЕНИЕ

Для установки необходимо запустить скрипт wircon.sh с аргументом -i:

#### ./wircon.sh -i

Скрипт начнёт установку элементов контроллера. Первым этапом установки является проверка наличия в системе дистрибутива docker-ce. В том случае, если docker-ce в системе отсутствует, скрипт попытается произвести его установку с внешнего репозитория.

Доступ к веб-интерфейсу контроллера из внешней сети осуществляется строго по протоколу HTTPS по порту 443. Обращения по этому порту попадают в контейнер с веб-сервером nginx, который в свою очередь перенаправляет трафик в контейнер wircon-server по внутреннему адресу 127.0.0.1:8001. Изменить внутренний порт можно, если передать его номер в качестве первого аргумента:

#### ./wircon.sh -i 15000

В данном случае контейнер wircon-server будет слушать порт 15000 вместо стандартного 8001. Однако, обратиться к интерфейсу можно будет только по HTTPS-порту (443).

Для полного удаления контроллера следует запустить скрипт с аргументом -и:

#### ./wircon.sh -u

В таком случае все контейнеры контроллера будут остановлены и удалены, затем будут удалены все образы. Однако, рабочие директории контейнеров вместе с базами данных и файлами конфигураций удалены не будут и останутся в папке /opt/wircon/volumes. Таким образом повторная установка контроллера не повлечёт потерю данных.

#### УПРАВЛЕНИЕ И КОНТРОЛЬ

Для управления контейнерами существуют аргументы запуска (-r), приостановки (-s) и полной остановки (-k). Запуск скрипта с аргументом -r создаёт контейнеры, если они не существуют на текущий момент, а затем запускает их:

#### ./wircon.sh -r

В случае успешного запуска контроллера, к его веб-интерфейсу можно будет обратиться по порту 443 по протоколу HTTPS.

Аргументы -s и -k служат для временной и полной остановки контроллера, соответственно:

./wircon.sh -s

./wircon.sh -k

В первом случае работа контейнеров приостанавливается, а сами они замораживаются. Во втором случае контейнеры полностью удаляются.

# доступ

## Установка сертификатов

Для корректной работы HTTPS nginx должен быть снабжён сертификатом и ключом. Они лежат в пути /opt/wircon/volumes/nginx\_volume/cert.d/ Конфигурационный файл nginx лежит в пути /opt/wircon/volumes/nginx/conf.d/wircon.tmpl.

Внимание! При необходимости замены сертификата и ключа учтите следующее.

Имя сертификата должно быть wircon.ru.crt, а имя ключа — wircon.ru.key. Эти имена прописаны в конфигурационном файле nginx.

В том случае, если имена сертификатов отличаются, необходимо сделать правку в файле wircon.tmpl. После внесения правки в файл wircon.tmpl необходимо пересоздать контейнер (/opt/wircon/wircon.sh -k, затем /opt/wircon/wircon.sh -r). Конфигурационный файл будет корректно пересоздан и принят веб-сервером.

## Локальное разрешение доменного имени wircon.ru

Для того, чтобы иметь возможность обратиться к доменному имени wircon.ru, необходимо сделать следующее:

1. Запустить Блокнот (или любой другой редактор) от имени Администратора - для этого в поисковой строке ПК ввести слово Блокнот. В найденных приложениях выбрать Блокнот.

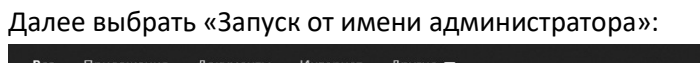

| Все Приложения Документы Интери      | нет | Другие 🔻                         | ন্দ |  |
|--------------------------------------|-----|----------------------------------|-----|--|
| Лучшее соответствие                  |     |                                  |     |  |
| <b>Блокнот</b><br>Приложение         |     |                                  |     |  |
| Поиск в Интернете                    |     | Enormot                          |     |  |
| Блокнот - См. результаты в Интернете | >   | Приложение                       |     |  |
|                                      |     | <sup>—™</sup> Открыть            |     |  |
|                                      |     | G Запуск от имени администратора |     |  |
|                                      |     | Перейти к расположению файла     |     |  |
|                                      |     | -🛱 Закрепить на начальном экране |     |  |
|                                      |     | 🗁 Закрепить на панели задач      |     |  |
|                                      |     | 🗐 Удалить                        |     |  |
|                                      |     |                                  |     |  |
|                                      |     |                                  |     |  |
|                                      |     |                                  |     |  |
|                                      |     |                                  |     |  |
|                                      |     |                                  |     |  |
| Блокнот                              |     |                                  |     |  |
|                                      |     |                                  |     |  |

2. Во вкладке «Файл» нажать «Открыть»:

| Dайл   | Правка Формат Вид | Справка      |  |
|--------|-------------------|--------------|--|
| C      | оздать            | CTRL+N       |  |
| н      | овое окно         | CTRL+SHIFT+N |  |
| 0      | ткрыть            | CTRL+O       |  |
| C      | охранить          | CTRL+S       |  |
| C      | охранить как      | CTRL+SHIFT+S |  |
| П      | араметры страницы |              |  |
| Печать |                   | CTRL+P       |  |
| B      | ыход              |              |  |

3. Выбрать файл hosts и нажать «Открыть» (типовой путь к файлу: OS(C:) ->Windows ->System

| 32 ->drivers ->etc)                                                                                                    |                                                                                                    |                                                                                        |                                                            |                                               |  |  |  |  |
|----------------------------------------------------------------------------------------------------|----------------------------------------------------------------------------------------------------|----------------------------------------------------------------------------------------|------------------------------------------------------------|-----------------------------------------------|--|--|--|--|
| Открытие                                                                                                    |                                                                                                    |                                                                                        |                                                            |                                               |  |  |  |  |
| ← → × ↑ 📕 « OS                                                                                                    | (C:) > Windows > Syste                                                                                   | m32 > drivers > etc v (                                                                | О Поиск: etc                                               | م                                             |  |  |  |  |
| Упорядочить 👻 Новая                                                                                                    | я папка                                                                                                  |                                                                                        |                                                            | ::: • 🔳 ?                                     |  |  |  |  |
| 📙 почта на iphone ^                                                                                                    | Имя                                                                                                    | Дата изменен                                                                           | ния Тип                                                    | Размер                                        |  |  |  |  |
| OneDrive                                                                                                    | hosts                                                                                                    | 25.09.2020 14:                                                                         | :21 Файл                                                   | 1 КБ                                          |  |  |  |  |
| <ul> <li>Этот компьютер</li> <li>Видео</li> <li>Документы</li> <li>Загрузки</li> <li>Изображения</li> <li>Музыка</li> <li>Объемные объ</li> <li>Рабочий стол</li> </ul> | <ul> <li>hosts.ics</li> <li>Imhosts.sam</li> <li>networks</li> <li>protocol</li> <li>services</li> </ul> | 18.12.2018 16:<br>07.12.2019 13:<br>29.09.2017 17:<br>29.09.2017 17:<br>29.09.2017 17: | iCalendar<br>12 Файл "SAI<br>44 Файл<br>44 Файл<br>44 Файл | File 1 K5<br>M" 4 K5<br>1 K5<br>2 K5<br>18 K5 |  |  |  |  |
| US (C:)                                                                                                    | <                                                                                                    |                                                                                        |                                                            | >                                             |  |  |  |  |
| <u>И</u> мя фай                                                                                                    | йла:                                                                                                    |                                                                                        | ∨ Все файлы                                                | (*.*)                                         |  |  |  |  |
|                                                                                                    |                                                                                                    | <u>К</u> одировка: Автообнаружение                                                     | <ul> <li>✓ <u>О</u>ткрыт</li> </ul>                        | ь Отмена                                      |  |  |  |  |

- 4. Добавить в конце файла записи:
  - <IP-адрес> wircon.ru

Например: 192.168.250.20 wircon.ru

5. Сохраните изменения в файле. Для этого перейдите во вкладку «Файл» и нажмите

| Справка      |                                                                                       |
|--------------|---------------------------------------------------------------------------------------|
| CTRL+N       | Corp.                                                                                 |
| CTRL+SHIFT+N |                                                                                       |
| CTRL+O       | py Microsoft TCP/IP for Windows.                                                      |
| CTRL+S       | TD addresses to hast names Fach                                                       |
| CTRL+SHIFT+S | ual line The ID address should                                                        |
|              | lowed by the corresponding host name.                                                 |
| CTRL+P       | should be separated by at least one                                                   |
|              |                                                                                       |
|              | Справка<br>CTRL+N<br>CTRL+SHIFT+N<br>CTRL+O<br>CTRL+O<br>CTRL+SHIFT+S<br>CTRL+SHIFT+S |

# Additionally, comments (such as these) may be inserted on individual

# lines or following the machine name denoted by a '#' symbol.

#

#### Сообщение о небезопасном соединении

Для того, чтобы избежать возникновения сообщений о небезопасности соединения при подключении к веб-интерфейсу, необходимо добавить файл са.crt в список доверенных корневых сертификатов. Порядок действий для ОС семейства Windows:

- 1. Скопировать на рабочий стол файл ca.crt;
- 2. Вызвать контекстное меню нажатием правой кнопкой мыши на файл ca.crt;
- 3. Выбрать «Установить»;
- 4. Откроется окно «Мастер импорта сертификатов»;

- 5. Выбрать «Локальный компьютер» если ваша учетная запись Windows имеет права администратора, иначе выбрать «Текущий пользователь»;
- 6. Выбрать «Поместить все сертификаты в следующее хранилище»;
- 7. С помощью кнопки «Обзор...» выбрать «Доверенные корневые центры сертификации»;
- 8. Нажать «Далее» и «Готово».

Сертификат будет импортирован в систему. Далее можно обратиться к веб-интерфейсу по HTTPS:

https://wircon.ru